## Ako si pridať fotku k profilu?

Po zadaní príspevku na fórum stačí kliknúť na svoje meno vedľa príspevku.

Druhou možnosťou je, že na stránke fóra kliknete na hornej lište na tlačidlo "Členovia", tam vyhľadáte svoje meno a kliknete na svoj profil.

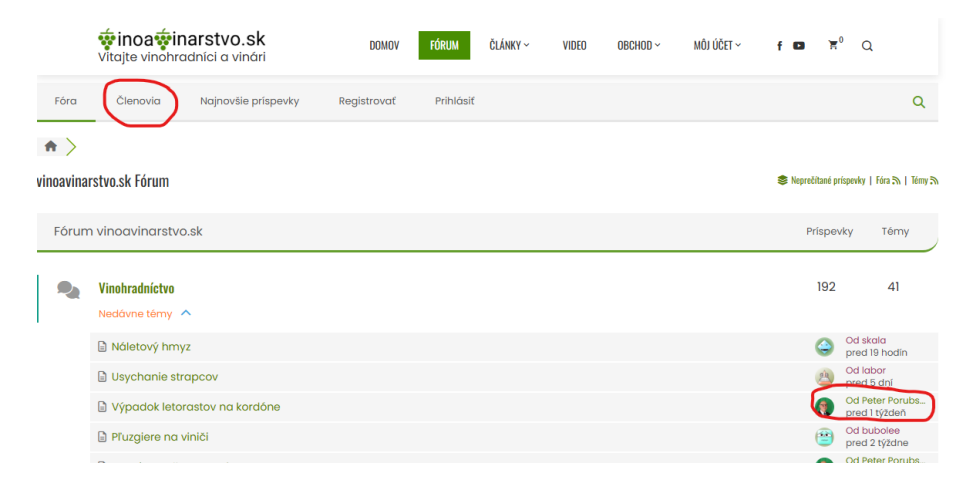

Zobrazí sa Vám nastavenie Vášho profilu.

Tam kliknite na ikonu panáčika s ozubeným koliečkom v pravo hore (Edit Account Information).

| <b>inoaii</b><br>Vitajte vinohr                                                   | narstvo.sk<br>radníci a vinári           | DOMOV       | FÓRUM         | ČLÁNKY ~                         | VIDEO                 | OBCHOD ~ | MÔJ ÚČET ~              | f 🖸     | Ħ          | ۹             |
|-----------------------------------------------------------------------------------|------------------------------------------|-------------|---------------|----------------------------------|-----------------------|----------|-------------------------|---------|------------|---------------|
|                                                                                   | Peter Porubsky Beece<br>Döveryhodný člen | r-porubsky  | 19            |                                  | K                     | -        | Rorum Dor               | nov   🦘 | Najnov     | šie príspevky |
| Follow 0 Follow                                                                   | ers / 0 Following                        |             |               |                                  |                       |          |                         |         | 20 2       | Last seen:    |
| Profil                                                                            | Aktivita                                 | Favored     | <i>»</i> 0    | dbery                            |                       |          |                         |         | $\uparrow$ |               |
| <ul> <li>55</li> <li>Príspevky fóra</li> <li>2</li> <li>pŕáši og mi to</li> </ul> | 0<br>Témy<br>Obdržané Páči sa mi         | ? 0<br>Otáz | ky            | <ul> <li>✓</li> <li>☆</li> </ul> | 0<br>Odpovede<br>3/10 |          | 0<br>Komentáre otá<br>0 | izky    | 1          |               |
| Paci sa mi to     O     Komentáre blogu                                           | to                                       | Kece        | ived Dislikes |                                  | Hoanotenie            |          | Prispevky blog          | u       |            |               |
| Poloha                                                                            |                                          | Slovak      | ia            |                                  |                       |          |                         |         |            |               |
| 🌐 Časová zóna                                                                     |                                          | Europe      | /Bratislava   |                                  |                       |          |                         |         |            |               |
| Sociálne siete                                                                    |                                          |             |               |                                  |                       |          |                         |         |            |               |

Nižšie v nastaveniach profilu nájdete Obrázok profilu

| <b>inoaずina</b><br>Vitajte vinohradr | <b>rstvo.sk</b><br>níci a vinári | DOM           | MOV FÓRUM                                                 | ČLÁNKY ~                                                               | VIDEO     | OBCHOD ~ | MÔJ ÚČET ~ | f 🖸     | ۳°     | Q             |
|--------------------------------------|----------------------------------|---------------|-----------------------------------------------------------|------------------------------------------------------------------------|-----------|----------|------------|---------|--------|---------------|
|                                      | eter Porubsky                    | 0peter-poruba | sky                                                       |                                                                        | ł         |          | 🕈 Forum Do | mov   🦘 | Nojnov | šie príspevky |
|                                      |                                  |               |                                                           |                                                                        |           |          |            |         | 20.3   | Last seen     |
| Follow 0 Followers                   | UFOIlOWING                       |               |                                                           |                                                                        |           |          |            |         |        |               |
| 💄 Profil 🛛 🔍                         | Aktivita                         | Favored       | 2                                                         | Odbery                                                                 |           |          |            |         |        |               |
| Užívateľské meno                     |                                  |               | Peter Porubsk                                             | у                                                                      |           |          |            |         |        |               |
| Zobrazované meno *                   |                                  |               | Peter Porub                                               | sky                                                                    |           |          |            |         |        |               |
| Prezývka *<br>Odkaz identifikátora   |                                  |               | Ø peter-porut                                             | osky                                                                   |           |          |            |         |        |               |
| Email *                              |                                  |               | 🛛 ampeja@gr                                               | nail.com                                                               |           |          |            |         |        |               |
| Názov *                              |                                  |               | La Member                                                 |                                                                        |           |          |            |         |        |               |
| Skupina užívateľov *                 |                                  |               | Registered                                                |                                                                        | ~         |          |            |         |        |               |
| Obrázok profilu                      |                                  |               | Predvolený obr  Specifikuj obrá: Nahrať obrázok  Vybrať s | ázok profilu<br>tok profilu cez o<br>torofilu<br><b>úbor</b> Nie je vy | bražiadny | r súbor  |            |         |        |               |
| O mne                                |                                  |               | B I & 22                                                  | · 근 {\$}                                                               | Û         |          |            |         |        |               |
| Webová stránka                       |                                  |               | 🔥 Webová stra                                             | ánka                                                                   |           |          |            |         |        | A             |
| Povolanie                            |                                  |               | E Povolanie                                               |                                                                        |           |          |            |         |        |               |
| Podpis                               |                                  |               | B I P %                                                   | 5 C {;}                                                                | 0         |          |            |         |        |               |

Označíte nahrať obrázok profilu.

Kliknete na vybrať súbor.

Zobrazí sa vám okno, kde si vo svojich súboroch na počítači nájdete Váš obrázok.

V zobrazenom okne kliknete na vybraný obrázok a potom kliknete na tlačidlo otvoriť.

Vo vašom nastavení profilu sa Vám zobrazí miniatúra vášho obrázku.

Dole vo svojom profile ešte kliknete na tlačidlo uložiť zmeny a Vaša fotka je zmenená.

| Obrázok profilu             | ok profilu O Predvolený obrázok profilu |              |  |  |  |  |
|-----------------------------|-----------------------------------------|--------------|--|--|--|--|
|                             | O Špecifikuj obrázok profilu cez odkaz: |              |  |  |  |  |
|                             | Nahrať obrázok profilu                  |              |  |  |  |  |
|                             | Vybrať súbor Nie je vybražiadny súbor   |              |  |  |  |  |
| 0 mne                       | B I & ‰ ℃ ⊂ {\$} ©                      |              |  |  |  |  |
|                             |                                         |              |  |  |  |  |
|                             |                                         |              |  |  |  |  |
|                             |                                         |              |  |  |  |  |
|                             |                                         | Å            |  |  |  |  |
| Webová stránka              | 🚓 Webová stránka                        |              |  |  |  |  |
| Povolanie                   | Povolanie                               |              |  |  |  |  |
| Podpis                      | R T & 22 to C (1) O                     |              |  |  |  |  |
|                             |                                         |              |  |  |  |  |
|                             |                                         |              |  |  |  |  |
|                             |                                         |              |  |  |  |  |
|                             |                                         |              |  |  |  |  |
| Sociálne siete              | Facebook                                | X.com        |  |  |  |  |
|                             | Facebook                                | X.com        |  |  |  |  |
|                             | LinkedIn                                | YouTube      |  |  |  |  |
|                             | in LinkedIn                             | YouTube      |  |  |  |  |
|                             | Instagram                               | Telegram     |  |  |  |  |
|                             | Instagram                               | Telegram     |  |  |  |  |
|                             | VKontakte                               | Skype        |  |  |  |  |
|                             | VKORUKIE                                | а экуре      |  |  |  |  |
| Polona                      | Slovakia 🗸                              |              |  |  |  |  |
| Časová zóna                 | Bratislava 🗸                            |              |  |  |  |  |
| Heslo *                     | Staré heslo                             | ø            |  |  |  |  |
| wusi uyu milimunde o znakov | P Nové hesio                            |              |  |  |  |  |
|                             | 🔎 Potvrdiť heslo                        |              |  |  |  |  |
|                             |                                         | Uložiť zmeny |  |  |  |  |
|                             |                                         |              |  |  |  |  |

Ak si nepridáte vlastný obrázok, pridelí sa Vám nejaký automaticky.

## Úprava fotiek

Odporúčame upraviť veľkosť fotiek tu: <u>https://tinypng.com/</u> Stačí na danú stránku len potiahnuť vašu fotku myšou, alebo nahrať vašu fotku a následne sa Vám už zobrazí tlačidlo na stiahnutie. Fotka bude mať menej MB a na kvalite neutrpí.

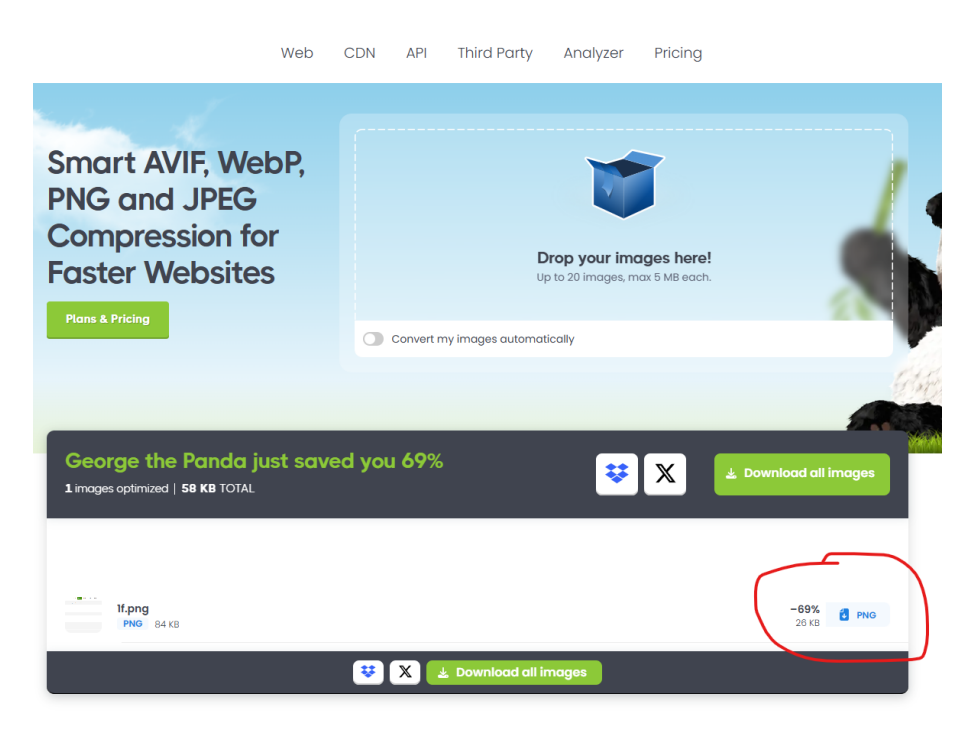

Pokiaľ by ste si chceli orezať vašu fotku z fotografie, odporúčame nástroj na tejto stránke: <u>https://www.remove.bg/</u> Znova stačí Vašu fotku len potiahnuť myšou na danú stránku, alebo nahrať a fotka sa Vám oreže a zároveň zmenší. Potom už len kliknete na tlačidlo Download.

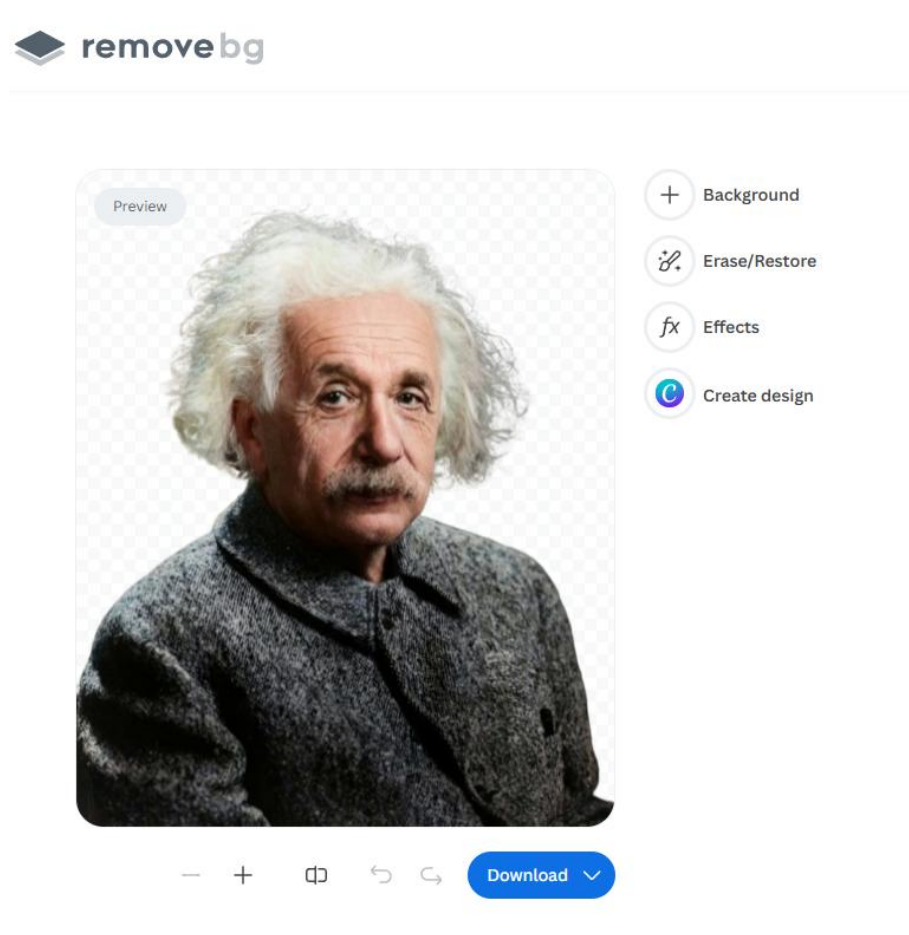